## **Kunstwerken -> NEN2767 opbouw (NEN**

## versies/NENversie check)

## Kunstwerken -> NEN2767 opbouw (NEN versies/NENversie check)

NEN2676-4 is de inspectie voor objecten onder Kunstwerken.

| iSSET Kaart Paspoort                              | Decompositie Inspecie Onderhoud Overzicht Instellingen Macro Meldingen Lege                                                                                                    | enda 🔻 demo domain/evdlaan 🔻 |  |  |  |  |  |  |  |  |  |
|---------------------------------------------------|----------------------------------------------------------------------------------------------------|------------------------------|--|--|--|--|--|--|--|--|--|
| Zoek adres                                        | 6 rows                                                                                                    |                              |  |  |  |  |  |  |  |  |  |
| Nr 🔶 Naam 🔶                                       | 0045 - Bellingeweer - fietsbrug                                                                                                    |                              |  |  |  |  |  |  |  |  |  |
| • 000001 000001 ^                                 | 100001 000001 Anpassen Verwijderen Print                                                                                                    |                              |  |  |  |  |  |  |  |  |  |
| 0045 Bellingeweer - fie                           | Nr 🖞 Element 🖨 Nr 🖨 Bouwdeel 🖨 sub Bouwdee Nr 🖞 Materiaal soc Discipline 🖞 Risicoscore Kritisch onde theoretische Stichtingsje Hoeveel Eenhei                                     | id" Opmerking                |  |  |  |  |  |  |  |  |  |
| DU0171 - HWG Vossersteeg                          |                                                                                                    | v ~ ×                        |  |  |  |  |  |  |  |  |  |
| DU0172 - HWG Vossersteeg                          | 1     Hoofddraagconstr/1328     Langsligger     2     Hout     0     18     [m]Street       1     Moofddraagconstr/1328     Langsligger     2     Hout     0     18     [m]Street | skk                          |  |  |  |  |  |  |  |  |  |
| DU0174 - WG Leemculeweg                           | + 1     / Kerende construct 1133     Damwand     2     Hout     0     8     [m]Street                                                                                             | ekk                          |  |  |  |  |  |  |  |  |  |
| DU0182 - HWG Vossersteeg DU0196 - HWG Vossersteeg | + 1 7 Hoofddraagconstr 2192 Leuning 2 Hout 0 18 [m]Stree                                                                                                    | ekk                          |  |  |  |  |  |  |  |  |  |
| DU0199 - HWG Vossersteeg                          | 2     Steunpunt     1687     Oplegbalk     2     Hout     0     2     [st]Stuk       + 1     Honfddraancoetr 2073     Beschermlaan     6     Kuinsteinf     0     18     (m2)Vie  | ks<br>erk Betreft sljitlaan  |  |  |  |  |  |  |  |  |  |
| DU0201 - HWG Koesteeg                             |                                                                                                    | a Roden and and and a        |  |  |  |  |  |  |  |  |  |
| DU0202 - HWG Rondweg                              |                                                                                                    |                              |  |  |  |  |  |  |  |  |  |

De NEN2767 versie die in het domein wordt gebruikt staat rechts naast de twee blauwe tandwielen. Onder Instellingen > NEN2767 is een versie eventueel aan te passen. Onder het voorbeeldobject in de afbeelding zijn zes decomposities ingevoerd. Een + voor de regel betekent dat hieraan een inspectie in tab Inspectie is gekoppeld. De bovenste regel is geselecteerd in blauw. Ga je nu naar hoofdtab Inspectie, dan worden deze regel Element genoemd.

|   | 0045 -         | Bellingewe               | er - fi                            | etsbru   | g     |         |             |        |                |          |          |          |           |                   |         |                 |      |                |                   |      |           |             |       |              |   |
|---|----------------|--------------------------|------------------------------------|----------|-------|---------|-------------|--------|----------------|----------|----------|----------|-----------|-------------------|---------|-----------------|------|----------------|-------------------|------|-----------|-------------|-------|--------------|---|
|   | Element        | NEN2767-4                | BRL14                              | 020      | NEN10 | 010/314 | 0 NE        | 3399   | S              | Storings | registra | tie      | CRO       | W-32              | 3 S     | chouw           | Meld | lingen All     | e veldt           | ypen | test      |             |       |              |   |
| F | Print          |                          |                                    |          |       |         |             |        |                |          |          |          |           |                   |         |                 |      |                |                   |      |           |             |       |              | ø |
|   | Nr 📥 Element 📥 |                          | nt 📥 🛛 Nr 📥                        |          | Nr    |         | Bouwdeel    |        | sub Bouwdeel 🛓 |          | Nr       |          |           | Materiaal soort 🛓 |         | Conditiescore 🛓 |      |                | Verzorgingscore 🛓 |      |           | Opmerking 븆 |       |              |   |
|   | = ×            | < = Alle                 | ~                                  | -        | ×     | = Alle  |             |        | ~              |          | *        | -        | >         | -                 | Alle    | $\sim$          | -    |                | ×                 | -    |           | ×           | ~     |              | × |
| - |                |                          |                                    |          |       |         |             |        |                |          |          |          |           |                   |         |                 |      |                |                   |      |           |             |       |              |   |
|   | Schade f       | oto 🜲 🛛 Datur            | m 🜲 🛛 Te                           | kening ( | Loca  | tie     | Nr (        | Gebrel | k 🌲            | Nr (     | Soo      | rt gebi  | rek 🜲     | Nr (              | Ernst   | gebrek          | Nr ( | Intensiteit    |                   | Nr i | Оп        | nvang (     | ÷     | opmerking 🜲  |   |
| ^ |                | 2017-04                  | -27 1234                           | 4        | A2    | (       | G-006 Breuk |        |                | 2        | Constru  | uctief p | orimair 1 |                   | Ernstig |                 | 2    | Gevorderd stat | ium 2             | PI   | aatselijk | 2% to       | t 10% |              |   |
|   | <              |                          |                                    |          |       |         |             |        |                |          |          |          |           |                   |         |                 |      |                |                   |      |           |             |       |              | > |
| + | 147            | Hoofddraagcon            | nstructie                          | 1461     | R     | lijdek  |             |        |                |          |          | 2        |           | Hout              |         | 1               |      | 1              | 1                 |      |           |             |       |              |   |
| + | 157            | Kerende const            | ructie                             | 1133     | C     | Damwand |             |        |                |          | 2        |          | Hout      |                   | 3       | 3               |      | 1              |                   |      |           |             |       |              |   |
| + | 147            | Hoofddraagcon            | loofddraagconstructie 2192 Leuning |          |       |         |             | 2      |                | Но       | Hout     |          | 1         | 1                 |         | 1               |      |                |                   |      |           |             |       |              |   |
| + | 202            | Steunpunt 1687 Oplegbalk |                                    |          |       |         | 2           |        | Hout           |          | 1        | 1        |           | 1                 |         |                 |      |                |                   |      |           |             |       |              |   |
| + | 147            | Hoofddraagcon            | structie                           | 2073     | B     | escherr | mlaag       |        |                |          |          | 6        |           | Kur               | nststof |                 | 4    |                | 1                 |      |           |             | Betre | ft slijtlaag |   |

Klap door op de + te klikken de inspectieregel open. Om dit te bewerken, klik de volgende subtab, NEN2767-4 aan.

| • 0045 - Bellingeweer - fietsbrug          |                                    |                                       |                                   |  |  |  |  |  |  |  |  |  |  |
|--------------------------------------------|------------------------------------|---------------------------------------|-----------------------------------|--|--|--|--|--|--|--|--|--|--|
| Element NEN2767-4 BRL14020 NEN101          | 0/3140 NEN3399 Storingsregistratie | CROW-323 Schouw Meldingen             | Alle veldtypen test               |  |  |  |  |  |  |  |  |  |  |
| Toevoegen Aanpassen Verwijderen Print      | NEN2767 - versie 1.4.2             |                                       |                                   |  |  |  |  |  |  |  |  |  |  |
| Schade foto 🛔 Datum 🛔 Tekening 🕇 Locatie 🕯 | Nr i Gebrek 🔷 Nr i Soort gebr      | rek 븆 Nr 🤅 Ernst gebrek 븆 Nr 🕴 Intens | iteit 🔹 Nr 🕴 Omvang 🛓 opmerking 💺 |  |  |  |  |  |  |  |  |  |  |
| ~ X X X X X X X X                          | × ~ = Alle ✓ ~ = Alle              | ✓ ~ = Alle ✓ ~ = Alle                 |                                   |  |  |  |  |  |  |  |  |  |  |
| Upload foto 2017-04-27 1234 A2             | G-006 Breuk 2 Constructief p       | orimair 1 Ernstig 2 Gevorderd         | stadium 2 Plaatselijk 2% tot 10%  |  |  |  |  |  |  |  |  |  |  |

Verschillende acties kunnen hier worden uitgevoerd. Een defect kan worden geregistreerd, aangepast of verwijderd. Een foto van het gebrek kan worden geüpload. Deze foto moet op de harde schijf staan of in het archief in de map NEN2767. Uiteraard kunnen meerdere foto's worden toegevoegd.

Met Upload bestand wordt de foto in de inspectieregel geüpload. Moet een foto van de harde schijf toegevoegd worden, kies dan eerst Foto's selecteren, voeg het aan map NEN2767 toe en gebruik Upload bestand.

| • 0045 - Bellingeweer - fietsbrug |      |            |             |            |               |               |           |                |            |             |             |          |                |                |           |
|-----------------------------------|------|------------|-------------|------------|---------------|---------------|-----------|----------------|------------|-------------|-------------|----------|----------------|----------------|-----------|
| Element                           | NE   | N2767-4    | BRL14020    | NEN1010    | /3140         | NEN3399       | Storin    | gsregistratie  | CROW-32    | 23 Schou    | JW M        | eldingen | Alle veldtyp   | en test        |           |
| Toevoegen                         | Aan  | passen \   | /erwijderen | Print      |               |               |           |                |            |             |             |          |                |                |           |
| Schade for                        | to 🜲 | Datum      | Tekening    | Locatie 🚔  | Nr (          | Gebrek 🖨      | Nr :      | Soort geb      | rek 💂 Nr 🗄 | Ernst gebre | ek 븆 🛛 Nr   | f Inte   | nsiteit 🗣 🛛 Ni | f Omva         | ng 🜲      |
| Upload foto                       | ~    | 2017-04-27 | 1234        | A2         | G-006         | Breuk         | 2         | Constructief p | orimair 1  | Ernstig     | 2           | Gevorder | rd stadium 2   | Plaatselijk 29 | 6 tot 10% |
|                                   |      |            |             |            |               |               |           |                |            |             |             | ~        |                |                |           |
|                                   |      |            |             | Upload for | o<br>'s seler | rteren        |           |                |            |             |             | ^        |                |                |           |
|                                   |      |            |             | W NEN      | 2767          |               | 4         |                |            |             |             | ^        |                |                |           |
|                                   |      |            |             | Arch       | ief voo       | r number 0045 | 9         | -              |            |             |             |          |                |                |           |
|                                   |      |            |             |            |               |               | Egel foto | voorbe         |            |             |             |          |                |                |           |
|                                   |      |            |             |            |               |               |           |                |            |             |             |          |                |                |           |
|                                   |      |            |             |            |               |               |           |                |            |             |             |          |                |                |           |
|                                   |      |            |             |            |               |               |           |                |            |             |             |          |                |                |           |
|                                   |      |            |             |            |               |               |           |                |            |             |             |          |                |                |           |
|                                   |      |            |             |            |               |               |           |                |            |             |             |          |                |                |           |
|                                   |      |            |             |            |               |               |           |                |            |             |             | ~        |                |                |           |
|                                   |      |            |             | NEN2767    |               |               |           |                |            | items: 1, g | rootte: 102 | КВ       |                |                |           |
|                                   |      |            |             | Upload b   | estand        | Annuleren     |           |                |            |             |             |          |                |                |           |

Met de knop Print worden alle NEN2767 inspecties van het object geprint in een bestand in HTML, PDF of Excel formaat. Een keuze voor het wel of niet tonen van foto's kan aangegeven worden in het printvenster.

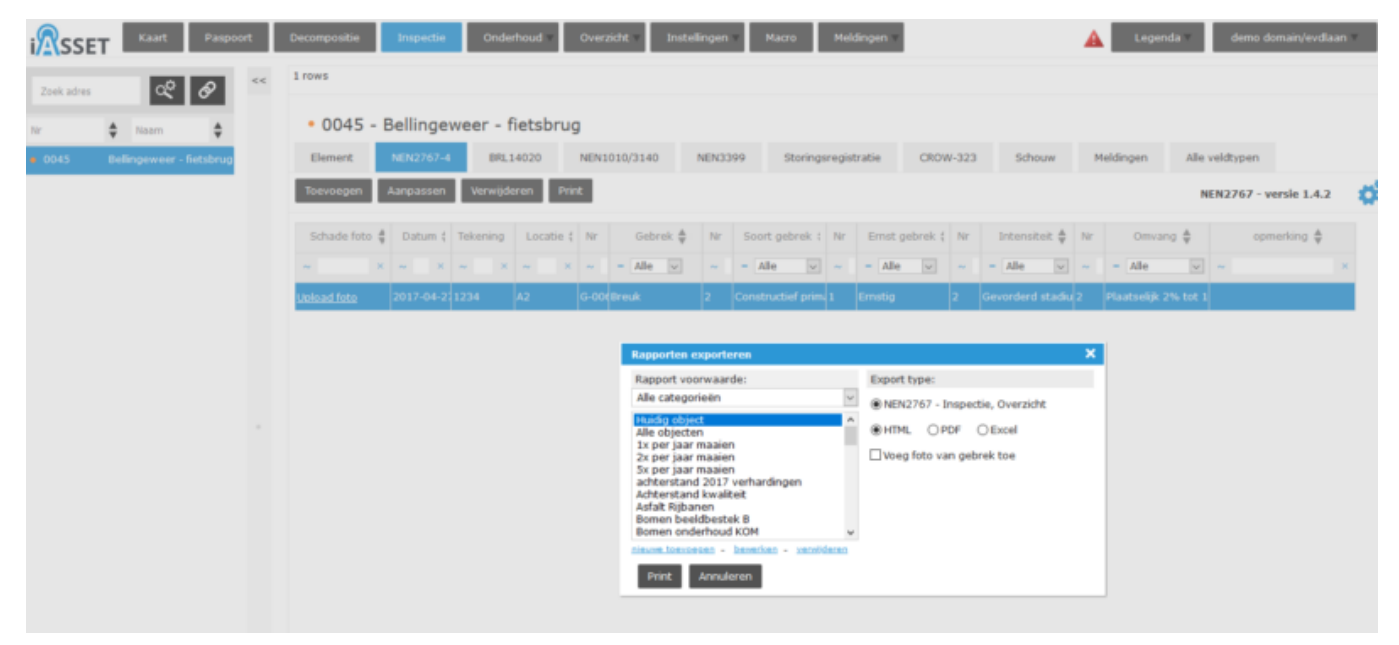